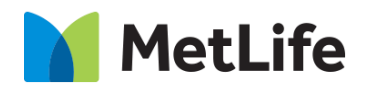

# Value Prop How-to Guide Global Marketing Technology

AEM Component Name: Value Prop

Creation Date: February 17, 2022 Last Updated: February 17, 2022 Version: [1.0]

# 1 Document History

The following important changes have been made to this document:

| Date Ve        | ersion # C | Description of Changes Made | Author        | Approved By |
|----------------|------------|-----------------------------|---------------|-------------|
| 02/17/2022 1.0 | 0 Ir       | nitial Draft                | Harika Mopuri |             |

## Contents

| 1 | DOCUMENT HISTORY                       | 1        |
|---|----------------------------------------|----------|
| 2 | INTRODUCTION                           | 4        |
|   | 2.1 Short Description                  | . 4      |
|   | 2.2 Intended Audience                  |          |
| 3 | HOW TO ENABLE/TURN-ON THE<br>COMPONENT | <u>5</u> |
| 4 | COMPONENT<br>DIALOG                    | 6        |

# 2 Introduction

This document provides "How-to Instructions" for the component "Value Prop". This is intended and available to be used on all 2.0-page template(s).

## 2.1 Short Description

This component is used to present quick informational snippets about a product to the user. There are two variations to this component, i.e. Icon Configuration Disable or Icon Configuration Enable.

## AEM Component Data Model

| Tab           | Field Name           | Field Group | Field Type | Validation                    | Accepted values                       |  |  |  |  |
|---------------|----------------------|-------------|------------|-------------------------------|---------------------------------------|--|--|--|--|
|               | Title                | None        | Text Field | Mandatory<br>(Rec. Char. 50)  | Alphanumeric                          |  |  |  |  |
|               | Mobile Configuration | None        | Drop Down  | Mandatory                     | Carousel<br>Stacked                   |  |  |  |  |
|               | Icon Configuration   | Image       | Drop Down  | Mandatory                     | Include Icons<br>Do not Include Icons |  |  |  |  |
|               | Value Prop Items     |             |            |                               |                                       |  |  |  |  |
|               | Icon Path            | None        | Text Field | Mandatory                     | Alphanumeric                          |  |  |  |  |
| Configuration | Value Prop Item      | None        | Text Field | Mandatory<br>(Rec. Char. 45)  | Alphanumeric                          |  |  |  |  |
|               | Supporting Copy      | None        | Text Field | Mandatory<br>(Rec. Char. 200) | Alphanumeric                          |  |  |  |  |
|               | CTA Label            | None        | Text Field | Optional<br>(Rec. Char. 30)   | Alphanumeric                          |  |  |  |  |
|               | URL                  | None        | Text Field | Optional                      | Alphanumeric                          |  |  |  |  |
|               | Open in              | None        | Text Field | Optional                      | Same Page<br>New Page                 |  |  |  |  |

### 2.2 Intended Audience

The primary audience of this design is:

- Content Authors
- Agencies
- Marketers

## **3** How to Enable/Turn-On the Component

This component should be available by default when the Evolution set up is enabled on a page. If it is still not available, then it can be enabled by going to the *Design mode* of the page and click *Configure* button on any parSys and select from the list of available components (MetLife 2.0 based on the market) and click on  $\checkmark$  symbol to complete the selection.

| Par   | Sys                    |                                       | 0 | $(\mathbf{I})$ | ×  | $\checkmark$ |
|-------|------------------------|---------------------------------------|---|----------------|----|--------------|
| Allow | ved Compon             | ents Settings                         |   |                |    |              |
|       | > M                    | etLife 2.0 (Uruguay)                  |   |                |    |              |
|       | > M                    | etLife 2.0 (Uruguay) - Sorting Hat    |   |                |    |              |
|       | ~ 🔽 M                  | letLife 2.0 (US)                      |   |                | 54 |              |
|       | √ 3                    | 3 Column Article Grid                 |   |                |    |              |
|       | √ An                   | Anticipatory Pathing Tool-Sorting Hat |   |                |    |              |
|       | √ Ba                   | Banner Carousel                       |   |                |    |              |
|       | √ Br                   | Brand Promise Breaker                 |   |                |    |              |
|       | √ Ca                   | Call Out Card                         |   |                |    |              |
|       | √ Ch                   | Chaptering                            |   |                |    |              |
|       | <ul> <li>CI</li> </ul> | Cliff Notes                           |   |                |    |              |
|       |                        | Parata at Lint                        |   |                |    | -            |

| Insert New Component | ×  |
|----------------------|----|
| 𝒫 Value P            | ×  |
| METLIFE              | -  |
| Value Prop           |    |
| METLIFE 2.0 (US)     |    |
| Value Prop Component | ]_ |

## 4 Component Dialog

• Select edit to open the dialog and begin editing the component fields.

#### Feature Overview

Configuration

- **Title** Must Provide a meaningful title for value prop.
- Mobile Configuration Must select either Carousel or Stacked from dropdown.
- Icon Configuration Must select either Include Icons from dropdown to display Icon for individual Item or Do Not Include Icons from dropdown for not displaying icons.
- **Icon path** Must provide the icon path to display the icon.
- Value Prop Item Must provide a meaningful title for item.
- **Supporting Copy** Must provide a description for the title.
- **CTA Label** Provide a meaningful text for the hyperlink that navigates to other page.

There are two variations for this component.

.

#### Variation 1: Value Prop with Icon configuration enabled

Icon Configuration must be selected as Include icons to add an icon for individual item.

| Value Prop                                             | 0 | ×    | $\checkmark$ |
|--------------------------------------------------------|---|------|--------------|
| Configuration Accessibility<br>Section Title(H2 Tag) * |   |      | 0            |
| Value Prop Demo                                        |   |      |              |
| Mobile Configuration                                   |   | <br> |              |
| Carousel                                               |   |      | ~            |
| Icon Configuration                                     |   |      |              |
|                                                        |   |      | •            |

| Value Prop 🕜 🍹                                            | i ×            | $\checkmark$ |
|-----------------------------------------------------------|----------------|--------------|
| Value prop Items (Min: 3, Max Recommended: 6)             |                | *            |
| ✓ Value Prop Item                                         | ₩ <del>*</del> |              |
| D Icon Path*                                              |                |              |
| /content/dam/metlifecom/us/investments/insights/research- |                |              |
| E Value Prop Item *                                       |                |              |
| $\underline{U}$ $\mathbf{T}_{2}$ $\mathbf{T}^{2}$         |                |              |
| 150 years of expertise                                    |                |              |
|                                                           |                |              |
|                                                           |                |              |
|                                                           |                |              |
|                                                           |                |              |
|                                                           |                |              |
| Supporting Copy *                                         |                | •            |

| Value Prop                                             | 0 |   | × | $\checkmark$ |
|--------------------------------------------------------|---|---|---|--------------|
| Used to show quick informational snippets to the user. |   |   |   |              |
| G CTA Label                                            |   | 0 |   |              |
| Learn more                                             |   |   |   |              |
|                                                        |   |   |   |              |
| https://www.metlife.com                                | E |   |   |              |
| Open in                                                |   |   |   |              |
| Same Page                                              | , | ~ |   |              |
|                                                        |   |   |   | -            |

#### Variation 2: Value Prop with Icons configuration disable

Icon Configuration option must be selected as Do Not Include Icons for disabling icons for individual item.

| Value Prop                                             | 0 | × | $\checkmark$ |
|--------------------------------------------------------|---|---|--------------|
| Configuration Accessibility<br>Section Title(H2 Tag) * |   |   | Ô            |
| Value Prop Demo                                        |   |   |              |
| Mobile Configuration                                   |   |   |              |
| Carousel                                               |   |   | •            |
| Do Not Include Icons                                   |   |   | •            |

| Value Prop                                    | 0 |   | ×   | ~ |
|-----------------------------------------------|---|---|-----|---|
| ✓ Value prop Items                            |   |   |     |   |
| Value prop Items (Min: 3, Max Recommended: 6) |   |   |     |   |
| ✓ Value Prop Item                             |   |   | Ē ‡ |   |
| Value Prop Item *                             |   | 0 |     |   |
| $\underline{U}$ $T_2$ $T^2$                   |   |   |     |   |
| 150 years of expertise                        |   |   |     |   |
|                                               |   |   |     |   |
|                                               |   |   |     |   |
|                                               |   |   |     |   |
|                                               |   |   |     |   |
|                                               |   |   |     |   |
| Bupporting Copy *                             |   | 0 |     |   |

| Value | Prop                |            |             |          |                        |                   | 0 |   | × | $\checkmark$ |
|-------|---------------------|------------|-------------|----------|------------------------|-------------------|---|---|---|--------------|
|       | >S<br>Used t        | to show q  | Lick inform | mational | <b>5</b><br>snippets t | €<br>to the user. |   |   |   |              |
| •     | CTA Labe<br>Learn r | el<br>nore |             |          |                        |                   |   | • |   |              |
| •     | https://<br>Open in | /www.me    | tlife.com   |          |                        |                   | ł |   |   |              |
|       | Same F              | Dage       |             |          |                        |                   |   | ~ |   | Ŧ            |

#### Variation 1: Icon Configuration with Icon enable

| <sup>O</sup> Value Prop Den                                                                         | no                                                                                           |                                       | •••   |
|----------------------------------------------------------------------------------------------------|----------------------------------------------------------------------------------------------|---------------------------------------|-------|
| C                                                                                                   |                                                                                              | Value Prop                            | 0 × × |
| 150 years of expertise<br>Used to show quick informational<br>snippets to the user.<br>Learn more > | Ummatched Value<br>Used to show quick informational<br>snippets to the user.<br>Learn more > | 24/7<br>Used to<br>snippet<br>Learn   |       |
|                                                                                                    |                                                                                              | Mobile Configuration<br>B<br>Carousel | · ·   |

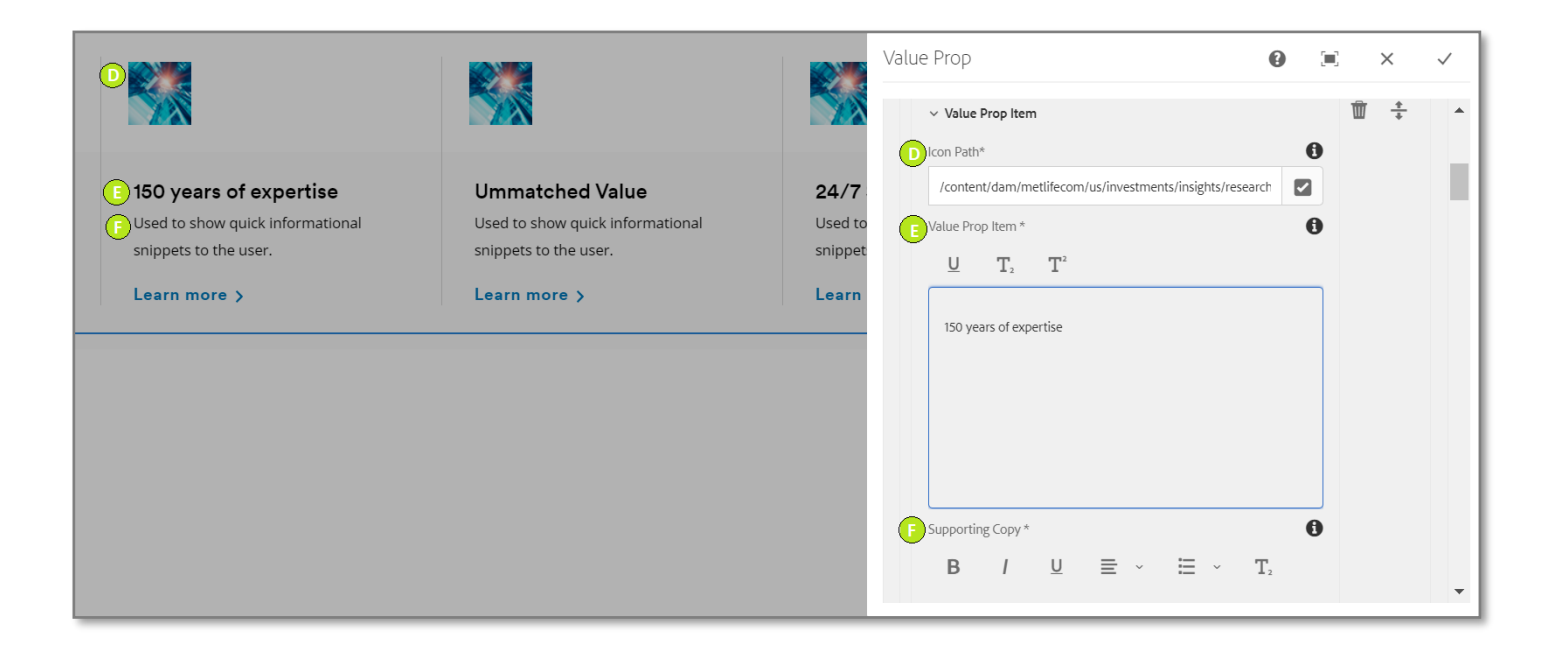

|                                  |                                  |         | Valu | e Prop                                                 | 0 |   | × ✓ |
|----------------------------------|----------------------------------|---------|------|--------------------------------------------------------|---|---|-----|
|                                  |                                  |         |      |                                                        |   | 1 | •   |
| 150 years of our orting          | Linements hand Malue             | 04/7    |      | Used to show quick informational snippets to the user. |   |   |     |
| 150 years of expertise           | Ommatched value                  | 24/7    |      |                                                        |   |   |     |
| Used to show quick informational | Used to show quick informational | Used to |      |                                                        |   |   |     |
| snippets to the user.            | snippets to the user.            | snippet |      |                                                        |   |   |     |
| C Learn more >                   | Learn more >                     | Learn   |      |                                                        |   |   |     |
|                                  |                                  |         | G    | CTA Label                                              | 0 | ) |     |
|                                  |                                  |         |      | Learn more                                             |   |   |     |
|                                  |                                  |         | H    | URL                                                    |   |   |     |
|                                  |                                  |         |      | https://www.metlife.com                                |   |   |     |
|                                  |                                  |         | G    | Open in                                                |   |   |     |
|                                  |                                  |         |      | Same Page                                              | ~ |   |     |
|                                  |                                  |         |      |                                                        |   |   | -   |
|                                  |                                  |         | _    |                                                        |   |   |     |

#### Variation 2: Icon Configuration with Icon Disable

| Value Prop Demo                                                                                     |                                                                                              | <b>₿&lt; &gt;</b>                                                                                 |            |  |  |  |
|----------------------------------------------------------------------------------------------------|----------------------------------------------------------------------------------------------|---------------------------------------------------------------------------------------------------|------------|--|--|--|
|                                                                                                    |                                                                                              | Value Prop                                                                                        | () [1] × √ |  |  |  |
| 150 years of expertise<br>Used to show quick informational<br>snippets to the user.<br>Learn more > | Ummatched Value<br>Used to show quick informational<br>snippets to the user.<br>Learn more > | Configuration Accessibility<br>Section Title(H2 Tag) *<br>U T_2 T <sup>2</sup><br>Value Prop Demo | •          |  |  |  |
|                                                                                                    |                                                                                              | Mobile Configuration<br>Carousel<br>Icon Configuration<br>Do Not Include Icons                    | · · ·      |  |  |  |

| •                                                                                                    |                                                                                              | Value Prop                                                                                                    |   | ×   | $\checkmark$ |
|----------------------------------------------------------------------------------------------------|----------------------------------------------------------------------------------------------|----------------------------------------------------------------------------------------------------|---|-----|--------------|
| <ul> <li>150 years of expertise</li> <li>Used to show quick informational snippets to the user.</li> <li>Learn more &gt;</li> </ul> | Ummatched Value<br>Used to show quick informational<br>snippets to the user.<br>Learn more > | <ul> <li>✓ Value prop Items</li> <li>✓ Value Prop Item</li> <li>✓ Value Prop Item *</li> <li>U T<sub>2</sub> T<sup>2</sup></li> </ul>         | 1 | Ì + |              |
|                                                                                                    |                                                                                              | 150 years of expertise<br>Supporting Copy*<br>$\mathbf{B}$ / $\underline{\mathbf{U}}$ $\equiv$ $\mathbf{v}$ $\Xi$ $\mathbf{v}$ $\mathbf{T}_2$ |   |     | ¥            |
|                                                                                                    |                                                                                              |                                                                                                    |   |     |              |

| CTA Label The maximum length for this field is 30<br>Learn more CTA Label The maximum length for this field is 30<br>Learn more CTA Label The maximum length for this field is 30<br>Learn more CTA Label The maximum length for this field is 30<br>Learn more CTA Label The maximum length for this field is 30<br>Learn more CTA Label The maximum length for this field is 30<br>Learn more CTA Label The maximum length for this field is 30<br>Learn more CTA Label The maximum length for this field is 30<br>CTA Label The maximum length for this field is 30<br>CTA Label The maximum length for the maximum |              | used to show q | uick informational snippets to the use | er.            |  |
|----------------------------------------------------------------------------------------------------|--------------|----------------|----------------------------------------|----------------|--|
| Learn more  URL  https://www.metlife.com                                                                                                    | Learn more > | F CTA Label    | The maximum length for this f          | ield is 30 🔹 🚯 |  |
| https://www.metlife.com                                                                                                    |              | Learn more     |                                        |                |  |
|                                                                                                    |              | https://www.me | tlife.com                              |                |  |